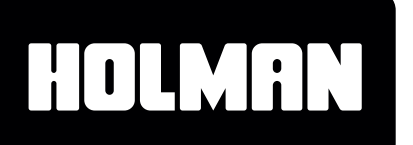

# **Quick Setup Guide**

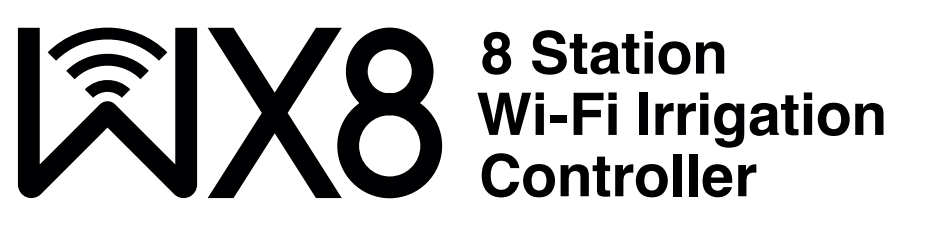

## Introduction

The WX8 Wi-Fi Irrigation Controller allows anyone with a smartphone and Wi-Fi access to control their home irrigation from anywhere on the globe. Each solenoid is connected to the WX8 via an individual cable. To complete the electrical circuit, a *COMMON* wire runs from the *WX8* to all of your valves. To open a valve (or water a **ZONE**), the *WX8* sends an electric current to lift a plunger in the solenoid coil. After the **RUN TIME** has expired, the electric current is discontinued and the valve closes. The *WX8* will then automatically open the next valve in the sequence, continuing this way until all allocated **ZONES** have been watered. The *WX8* provides 3 **START** times where ZONES can be allocated to each START. In addition, *Holman Home* provides the ability to setup **TAP-TO-RUN** watering scenes and **AUTOMATION** watering scenes for your **STARTS** and **ZONES** 

## **Controller Setup**

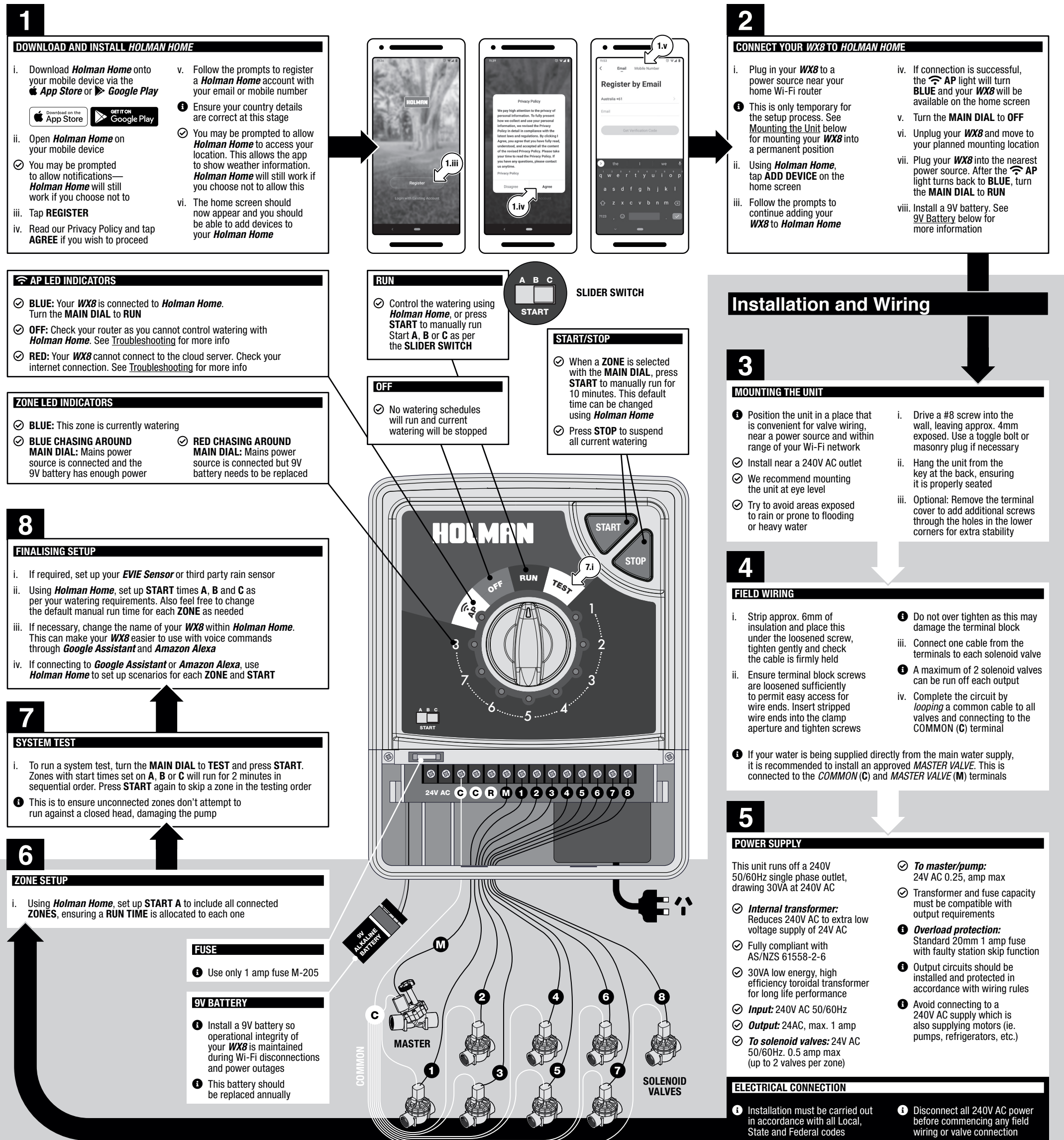

#### **ZONE 1 LOCATION:**

**ZONE 2 LOCATION:** 

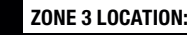

**ZONE 4 LOCATION:** 

### ZONE 5 LOCATION:

**ZONE 6 LOCATION:** 

### ZONE 7 LOCATION:

ZONE 8 LOCATION: